## BUKU PANDUAN PENGGUNAAN SIM KUISIONER (SISTEM INFORMASI MANAGEMENT KUISIONER)

## UNIVERSITAS UDAYANA

Berikut ini adalah panduan penggunaan SIM Kuisioner (Sistem Informasi Management Kuisioner) Universitas Udayana.

1. Login ke imissu. Setiap dosen, pegawai, dan mahasiswa wajib memiliki account imissu agar dapat terhubung ke dalam SIM Kuisioner.

| USDI<br>Unit Sumber Days Informat                                                                                                    | Bersata Membangan Udayan                                                                     |  |  |
|----------------------------------------------------------------------------------------------------|----------------------------------------------------------------------------------------------|--|--|
| News Gallery                                                                                                    |                                                                                              |  |  |
| 3 Pengumuman tentang pemuktahiran Data di Pangkalan Data RISTEK<br>DIKTI                                                                                                    | 1104505002                                                                                   |  |  |
| JUN Mengingat dampak dari kondisi data akademik dan data dosen pada Pangkalan Data<br>RISTEK DIKTI yang begitu besar terhadap status kelulusan mahasiswa, status serdos<br>dosen, SIMLITABMAS, akerdiatai | •                                                                                            |  |  |
| read more >                                                                                                    | Marga Change text                                                                            |  |  |
| 23 LPPM - Download Borang untuk Reviewer<br>Sehubungan akan dilaksanakannya tahapan Evaluasi Paparan pada Hibah Unggulan<br>Program Studi bergint kemi informatikan cara untuk mengunduk borang untuk     | finput captcha                                                                               |  |  |
| tahapan tersebut: 1. Pilih menu Lihat Data<br>read more ▶                                                                                                    | Lupa Password?                                                                               |  |  |
| ٩ Pengumuman Susulan Pengisian Data BKD GANJIL 2015/2016                                                                                                    |                                                                                              |  |  |
| Dengan Mempertimbangkan masukan dari berbagai fakultas bahwa masih ada Dosen           APR         yanq bukti kinerjanya belum sempat dimasukan oleh karena berbagai hal pada                             | Kanana Bulik Kabara Badara Bati 002                                                          |  |  |
|                                                                                                    | Kampus Bukit Jimbaran,Badung-Bali-803<br>email: usdi@unud.ac<br>Phone +62 (361) 701954, 7048 |  |  |

2. Setelah login ke imissu, pilih menu SIM Kuisioner

|                         | or cere         | RKNUNUD  | N N N N N N N N N N N N N N N N N N N |                    |
|-------------------------|-----------------|----------|---------------------------------------|--------------------|
| Username 1104505002     | Books Catalogue | KKN UNUD | Kuisioner                             | Pendaftaran Wisuda |
| Nama Agung Jodi Pratama |                 |          |                                       |                    |
| Status Mahasiswa        | 14              |          |                                       |                    |
| 🕑 Edit                  |                 |          |                                       |                    |
|                         | SIMAK Mahasiswa |          |                                       |                    |

3. Kemudian sistem akan membawa ke tampilan awal SIM Kuisioner. Dalam SIM Kuisioner terdapat 1 pilihan menu yaitu menu Isi Kuisioner yang dibagi menjadi 3 sub menu yang terdiri dari Potret Proses Belajar Mengajar, Potret Layanan dan Potret Visi dan Misi.

| Potret <b>UDAYANA</b>                                        | E                                                                                       | 0                                                           | Agung Jodi Pratama 🛛 🕰 |
|--------------------------------------------------------------|-----------------------------------------------------------------------------------------|-------------------------------------------------------------|------------------------|
| MAIN NAVIGATION                                              | Dashboard Welcome                                                                       |                                                             |                        |
| 🕼 Isi Kuisioner 🗸 🗸                                          |                                                                                         |                                                             |                        |
|                                                              | â Keamanan Terjamini Data diri Anda tidak direkam dalam jawaban yang Anda inputkan. Isi | ilah dengan sejujur-jujurnya namun tetap menjaga etika ;) 🗟 | ,                      |
| <ul> <li>Potret Layanan</li> <li>Potret Visi-Misi</li> </ul> |                                                                                         |                                                             |                        |
|                                                              | 0 Kuisioner Kosong                                                                      | 1 Kuisioner Kosong                                          |                        |
|                                                              | Potret PBM                                                                              | Potret Layanan                                              |                        |
|                                                              | lsi Kuisioner \Theta                                                                    | lsi Kuisioner 😏                                             |                        |
|                                                              | 1 Kuisioner Kosong                                                                      | O Kuisioner Kosong                                          | - C                    |
|                                                              | Potret Visi-Misi                                                                        | Potret Tata-Kelola                                          |                        |
|                                                              | tsi Kuisioner 🛇                                                                         |                                                             | - 36                   |
|                                                              |                                                                                         |                                                             |                        |
|                                                              |                                                                                         |                                                             |                        |
|                                                              |                                                                                         |                                                             |                        |
|                                                              |                                                                                         |                                                             |                        |
|                                                              | USDI Universitas Udayana                                                                |                                                             | KUISIONER 1.1          |

4. Pertama Kita akan masuk ke dalam menu Potret Proses Belajar Mengajar. Menu Potret Proses Belajar Mengajar berfungsi untuk mengetahu kepuasan masing-masing mata kuliah dari setiap tahun ajaran. Misalnya kita memilih tahun ajaran 2012/2013 dan akan mengisi kuisioner dengan mata kuliah Pancasila, kita hanya perlu mengklik icon pensil bewarna hijau yang berada disebelah mata kuliah Pancasila.

| Potret <b>UDAYANA</b> |          |                                                                 |              |                                                               | 🍘 Agung Jodi Pratama 🛛 🌣 |
|-----------------------|----------|-----------------------------------------------------------------|--------------|---------------------------------------------------------------|--------------------------|
| MAIN NAVIGATION       | Kuision  | er Potret PBM                                                   |              | 🗯 Ganjil - 2012/2013 Test Potret PBM                          | Ţ                        |
| Ø tsi Kuisioner ↔     | V        | KUISIONER<br><b>0/8</b><br>8 Kuisioner belum diisi semester ini |              | TOTAL SELURUH KUISIONER<br>0/8<br>Total Kuisioner telah diisi |                          |
|                       | Kuisione | r Belum Diisi                                                   |              | Kuisioner Sudah Diisi                                         |                          |
|                       | # 44     | Mata Kuliah                                                     | It Action It | # 🕌 Mata Kuliah                                               | Action 1                 |
|                       | TI021201 | Pancasila                                                       |              | No data available in table                                    |                          |
|                       | TI021202 | Bahasa Indonesia                                                | /            | Showing 0 to 0 of 0 entries                                   | Previous Next            |
|                       | TI021307 | Konsep Basis Data                                               |              |                                                               |                          |
|                       | TI023219 | Arsitektur Sistem Teknologi Informasi                           |              |                                                               |                          |
|                       | TI023320 | Management Support System                                       |              |                                                               |                          |
|                       | TI023321 | Rekayasa Perangkat Lunak                                        |              |                                                               |                          |

Setelah itu sistem akan membawa masuk ke dalam kuisioner penilaian terhadap mata kuliah Pancasila, mahasiswa hanya tinggal mengisi dan memberi penilaian terhadap mata kuliah Pancasila.

| Potret <b>UDAYANA</b> | Matakuliah                              |                                                                                                 |                                           |                                       | 🚽 🧔 Agung Jodi Pratama 🛛 🗭 |
|-----------------------|-----------------------------------------|-------------------------------------------------------------------------------------------------|-------------------------------------------|---------------------------------------|----------------------------|
| MAIN NAVIGATION (     | Kode Matakuliah                         | TI021201                                                                                        | Kelas                                     | A                                     | •                          |
| 🕼 lsi Kuisioner 🧹 🤞   | Nama Matakuliah                         | Pancasila                                                                                       | Tahun Ajaran                              | 2012                                  |                            |
|                       | SKS                                     | SKS                                                                                             | Semester                                  | Ganjil                                |                            |
|                       | Pengampu                                | <b>4</b><br>I Nyoman Wistha Darmada<br><b>1986060120110612001</b><br>I Made Adi Widnyana, S.Fai | т."SH."МН                                 |                                       | B Action D                 |
| -                     | & Keamanan Terjan<br>menjaga etika ;) & | ninl Data diri Anda tidak direk<br>can kuliah atau waktik                                       | am dalam jawaban yang Anda inputkan. Isil | h dengan sejujur-jujurnya namun tetap | Previous Next              |
|                       | <ul> <li>1 Tidak puas</li> </ul>        | tan kulian atau piaktik                                                                         |                                           |                                       |                            |
|                       | 2 - Agak tidak puas                     |                                                                                                 |                                           |                                       |                            |
|                       | 🔘 3 - Biasa saja                        |                                                                                                 |                                           |                                       |                            |
|                       | 🔘 4 - Agak puas                         |                                                                                                 |                                           |                                       |                            |
|                       | 🔵 5 - Puas                              |                                                                                                 |                                           |                                       |                            |

5. Selanjutnya kita akan masuk ke dalam menu Potret Layanan. Dalam menu Potret Layanan berfungsi untuk mengetahui kepuasan layanan terhadap Universitas Udayana. Kita hanya perlu memilih Potret Layanan Universitas Udayana dan mengklik icon pensil bewarna hijau yang berada disebelah Potret Layanan Universitas Udayana.

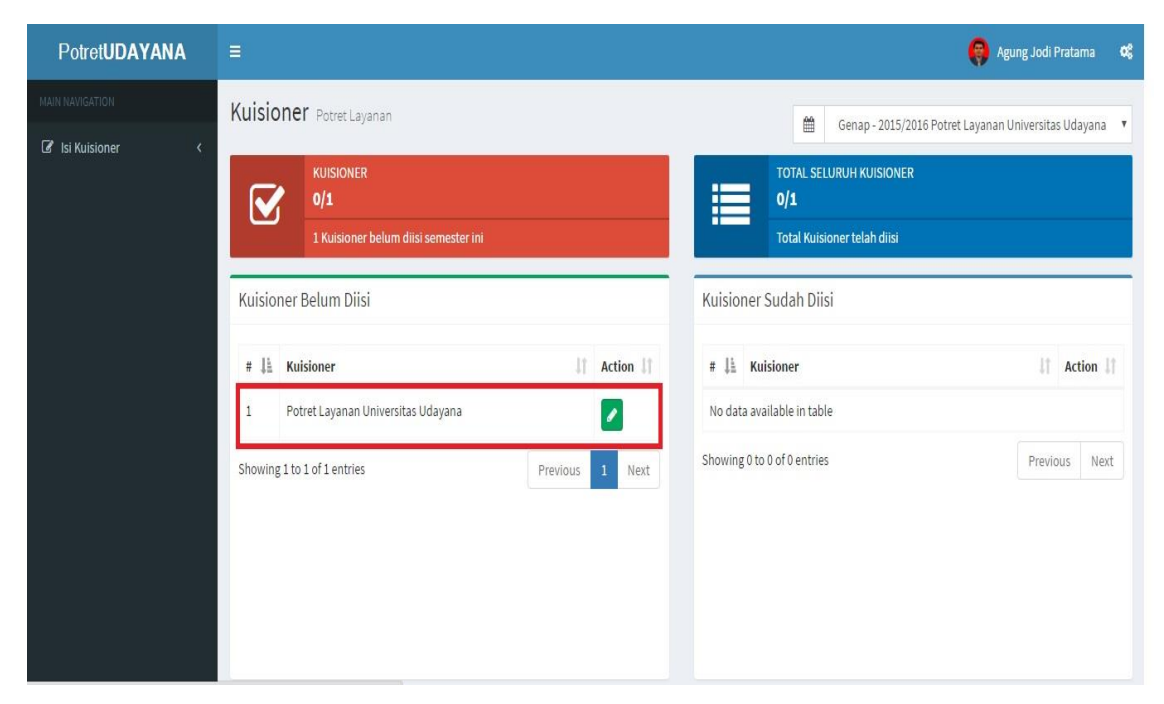

Setelah itu sistem akan membawa masuk ke menu kuisioner Potret Layanan Universitas Udayana dan hanya perlu mengisi dan memberi penilaian terhadap Layanan di Universitas Udayana.

| Potret <b>UDAYANA</b> |                            |                                                     |                             |                                        |     | 🧑 Agung Jodi Pratama 🛛 🐗        |
|-----------------------|----------------------------|-----------------------------------------------------|-----------------------------|----------------------------------------|-----|---------------------------------|
| MAIN HANGATION        | lsi Kuisioner              |                                                     |                             |                                        | ×   |                                 |
| 🖉 isi Kuisioner <     |                            |                                                     |                             |                                        | et  | Layanan Universitas Udayana 🛛 🔻 |
|                       | Data Kuisioner             |                                                     |                             | -                                      |     |                                 |
|                       | Kulsionor                  | Patrat Lavanan Universitar Udavana                  | Tahun Ajaran                | 2015                                   |     |                                 |
|                       | Kusionei                   | Potret Layanan Universitas Otayana                  | Taliuli Ajarali             | 2015                                   |     |                                 |
|                       | Jenis Kuisioner            | Potret Layanan                                      | Semester                    | Genap                                  |     |                                 |
|                       |                            |                                                     |                             |                                        |     |                                 |
|                       | 🛱 Keamanan Teriam          | <b>in!</b> Data diri Anda tidak direkam dalam iawab | an vang Anda inputkan. Isil | ah dengan sejujur-jujurnya namun tetap |     | Action II                       |
|                       | menjaga etika ;) 👼         |                                                     |                             |                                        |     |                                 |
|                       |                            |                                                     |                             |                                        |     |                                 |
|                       | 1 Kepuasan terhadap        | layanan Administrasiakademik [Satisfaction          | n from Bureau Administratio | on and Academic service]               |     |                                 |
|                       | 🔘 1 - Sangat Buruk - [Teri | ible]                                               |                             |                                        | - 1 |                                 |
|                       | ② 2 - Buruk - [Bad]        |                                                     |                             |                                        | - 1 |                                 |
|                       | 🔘 3 - Cukup - [Enough]     |                                                     |                             |                                        | - 1 |                                 |
|                       | 4 - Baik - [Good]          |                                                     |                             |                                        | - 1 |                                 |
|                       | 5 - Sangat Baik - [Excel   | lent]                                               |                             |                                        |     |                                 |
|                       |                            |                                                     |                             |                                        |     |                                 |
|                       | 2 Kepuasan terhadap        | tayanan Administrasikemahasiswaan                   |                             |                                        |     |                                 |

6. Lalu kita akan masuk ke menu Potret Visi dan Misi. Menu Potret Visi dan Misi ini berfungsi untuk memberikan penilaian terhadap Visi dan Misi dari Universitas Udayana. Kita hanya perlu memilih Potret Visi dan Misi dan mengklik icon pensil bewarna hijau yang berada disebelah Potret Visi dan Misi.

| Potret <b>UDAYANA</b> |                                                                                                    | 🤤 Agung Jodi Pratama 🛛 📽                                                                                                    |
|-----------------------|----------------------------------------------------------------------------------------------------|----------------------------------------------------------------------------------------------------|
| PotretUDAYANA         | E Kuisioner Potret Visi-Misi  Kuisioner Potret Visi-Misi  Kuisioner Belum Diisi  Kuisioner Belum Diisi  Action II  Potret Visi dan Misi Universitas Udayana  Showing 1 to 1 of 1 entries Previous 1 Next | Agung Jodi Pratama     Control       Image: Second state of the second state of the second state o |
|                       | Showing 1 to 1 of 1 entries Previous 1 Next                                                                                                    | Showing 0 to 0 of 0 entries Previous Next                                                                                                    |

Setelah itu sistem akan membawa masuk ke menu kuisioner Potret Visi dan Misi dan hanya perlu mengisi dan memberi penilaian terhadap Visi dan Misi dari Universitas Udayana.

| Potret <b>UDAYANA</b> | -                                                                                                    |   | 🌍 Agung Jodi Pratama 🏼 🗘           |
|-----------------------|----------------------------------------------------------------------------------------------------|---|------------------------------------|
| MAIN NAVIGATION       | Isi Kuisioner                                                                                                    |   |                                    |
| 🕼 lsi Kuisioner 🗸     |                                                                                                    |   | isi dan Misi Universitas Udayana 🔻 |
|                       | Data Kuisioner                                                                                                    | = |                                    |
|                       | Kuisioner Potret Visi dan Misi Universitas Udavana Tahun Ajaran 2015                                                              |   |                                    |
|                       | Jenis Kuisioner Potret Visi-Misi Semester Genap                                                                                   |   |                                    |
|                       |                                                                                                    |   |                                    |
|                       | 8 Keamanan Terjamint Data diri Anda tidak direkam dalam jawaban et ini Kulennar utkan. Isilah dengan sejujur-jujurnya namun tetap |   | 1 Action 1                         |
|                       | menjaga etika:) 🗟                                                                                                    |   |                                    |
|                       | 1 Apakah Anda pernah membaca Visi, Misi dan Tujuan Universitas Udayana?                                                           |   | Previous Next                      |
|                       | ◎ 1-lya                                                                                                    |   |                                    |
|                       | 🔘 2 - Tidak                                                                                                    |   |                                    |
|                       | 🔘 3 - Tidak Tahu                                                                                                    |   |                                    |
|                       | 2 Pernahkah mendapatkan informasi tentang VIsi, Misi dan Tujuan Universitas Udayana melalui Buku Panduan?                         |   |                                    |
|                       | © 1-Ya                                                                                                    |   |                                    |
|                       | 2 - Tidak                                                                                                    |   |                                    |

7. Jika semua proses telah selesai, untuk proses keluar pilih *logout*.

| Potret <b>UDAYANA</b> |                                                                                      |                           | 🤗 Agu                     | ıng Jodi Pratama 🛛 😋        |
|-----------------------|--------------------------------------------------------------------------------------|---------------------------|---------------------------|-----------------------------|
| MAIN NAVIGATION       | Dashboard Welcome                                                                    |                           |                           |                             |
| Isi Kuisioner <       | Keamanan Terjamini Data diri Anda tidak direkam dalam jawaban yang Anda inputkan. Is | ag<br>Agung Jodi Pratama  |                           |                             |
|                       |                                                                                      |                           | Kuisione                  | r                           |
|                       | Potret PBM                                                                           | Potret Layanan            |                           |                             |
|                       | tsi Kuitsioner 🔿                                                                     |                           | <b>D</b> Return to IMISSU | 🖒 Sign out                  |
|                       | 1 Kuisioner Kosong                                                                   | <b>O</b> Kuisioner Kosong | Green                     | Red Vellow                  |
|                       | Potret Visi-Misi                                                                     | Potret Tata-Kelola        |                           |                             |
|                       | Isi Kuisioner O                                                                      |                           | si Kuisioner 🕙 Blue Light | Black Purple<br>Light Light |
|                       |                                                                                      |                           | Green<br>Light            | Red Light Yellow<br>Light   |
|                       | USDI Universitas Udayana                                                             |                           |                           |                             |

Demikianlah buku panduan yang dapat kami buat, semoga bermanfaat. Terima Kasih

Salam USDI